l'm not a bot

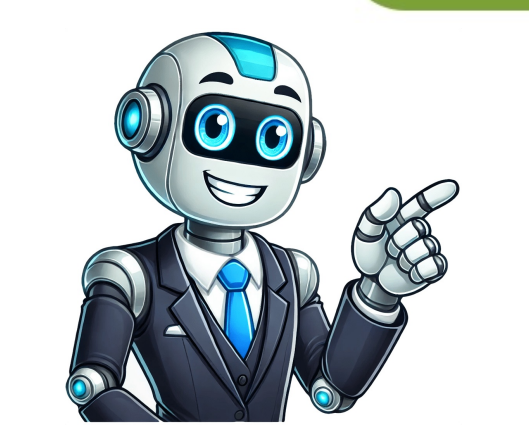

If you need to reset your HP laptop running Windows 11, it's a straightforward process. You'll be restoring your laptop to its original factory settings, which can resolve various issues like performance problems, software issues, or even malware. Follow these steps to get your laptop back to its factory-fresh state. These steps will guide you through the factory reset process, ensuring that your HP laptop is restored to its original condition. Go to the Start menu and click on the "Settings" gear icon. Opening the system options that allow you to reset your laptop. You can also use the shortcut by pressing Windows + I. In the Settings menu, select "System" from the list. The "System" section includes various options related to your computer's performance and specifications. You'll find the reset option here. Under the System menu, find and click on "Recovery." The "Recovery." The "Recovery." tab contains tools for troubleshooting and resetting your laptop. It's your go-to place for all things related to system restoration and recovery. Click on the "Reset PC" button under the Recovery options. Once you click "Reset PC," you'll see options to either keep your files or remove everything. Select the choice that best fits your needs. Follow the on-screen instructions to complete the reset process. You'll be guided through a series of prompts to confirm your decision and set your preferences. Your laptop will restart and begin the reset process, which may take some time. After completing these steps, your HP laptop will reboot and begin the factory reset process. Depending on your selection, it may take a few minutes to a couple of hours. Once completed, your laptop will be in its original state, as if it just came out of the box. Backup Your Data: Before resetting, make sure to backup important files either to an external drive or a cloud service. Full Battery or Charger: Ensure your laptop is fully charged or plugged in to avoid interruptions during the reset. Know Your Passwords: You'll need to sign back into your Microsoft account and other apps, so keep your passwords handy. Check for Recovery Options: HP laptops often come with their own recovery software that can offer additional reset options. Update all drivers to the latest versions to keep your laptop running smoothly. No, factory resetting your laptop will not remove Windows 11. It will restore the operating system to its original state. It is not recommended to stop the reset process once it begins, as it may leave your system in an unusable state. The time it takes for a factory reset can vary depending on your system and the amount of data. It typically takes anywhere from 30 minutes to a few hours. No, an internet connection is not required to perform a factory reset. However, you will need one to reinstall updates and software after the reset. If your laptop gets stuck, try restarting it. If the problem persists, you may need to seek professional help. Open Settings Select System Click on Recovery Choose Reset PC Follow the on-screen instructions Resetting your HP laptop running Windows 11 is a simple but effective way to resolve a range of issues, from sluggish performance to stubborn malware. By following the steps outlined above, you can easily restore your passwords ready. This way, you won't lose any important information during the reset process. Once you've completed the reset, remember to update your drivers and reinstall essential software to keep your laptop's performance post-reset. Taking these extra steps can ensure your HP laptop stays in top condition for years to come. So, if your HP laptop running Windows 11 is causing you headaches, a factory reset could be just the solution you need! Matthew Burleigh has been writing tech tutorials since 2008. His writing has appeared on dozens of different websites and been read over 50 million times. After receiving his Bachelor's and Master's degrees in Computer Science he spent several years working in IT management for small businesses. However, he now works full time writing content online and creating websites. His main writing topics include iPhones, but he has also written about many end of the has also written about many end of the has also written about many e other tech topics as well. Read his full bio here. If your Windows PC is acting up or you're planning to sell it, performing a factory reset can help resolve issues and wipe your personal files. This guide will walk you through the process of factory resetting your Windows 10 or 11 PC, whether you're using an HP laptop or desktop computer. There are several reasons you might want to reset your PC to its factory settings: Resolve persistent performance issues or errors Remove malware or unwanted software Prepare your computer for sale or donation Start fresh with a clean installation of Windows A factory reset will reinstall Windows and restore the operating system to its default settings. Whatever your reason, it's important to back up your important files before proceeding with a reset. Backing Up Your Data Before you begin the reset process, make sure to back up all your files, including any important documents, photos, or other data you want to keep. You can use an external hard drive, cloud storage service, or HP's built-in backup tools to safeguard your information. To reset your Windows 10 PC, follow these steps: Click the Start menu and select the Settings icon (gear symbol) to open the settings app. Navigate through the settings window by going to Update & Security > Recovery. Under "Reset this PC," click Get Started. Choose whether to keep your files or remove everything. Follow the on-screen prompts to complete the reset process. The process for resettings windows 11 is similar to Windows 11 is similar to Windows 10: Open the Start menu and click the settings window to System > Recovery. Under "Reset this PC," click Reset PC. Choose your preferred option for keeping or removing files. Follow the prompts to complete the reset process: Cloud download: Downloads a fresh copy of Windows from Microsoft's servers. Users can choose to download: Downloads a fresh copy of Windows from Microsoft's servers. can select the location to install Windows. Clean data: Thoroughly erases your drive to prevent data recovery (recommended if selling your PC). Installation files or download them from the cloud. Change settings: Users can change settings to customize additional options during the reset process. HP laptops running Windows 10 or 11 follow the same reset process as outlined above. The reset process involves installing Windows from local storage or downloading it from the cloud. However, some older HP models may have additional recovery options: Restart your computer and press the appropriate function key (often F11) during startup. Follow the on-screen instructions to access the recovery partition. Choose the option to reset your PC to factory settings. If you're having trouble accessing the recovery media or contact HP support for assistance. Holding the Shift key while clicking the Power icon and selecting Restart allows users to access troubleshooting options. Once your PC has been reset, you'll need to: Set up Windows again with your preferred settings. During this setup process, you can choose to restore preinstalled apps, and settings in their original state. Reinstall any necessary applications. Restore your backed-up files and data. If you're in the market for a new laptop after resetting your old one, consider these popular HP models: Hi,1. Unless you have deleted the Recovery partition on your machine, otherwise your machine, otherwise your machine, restart the PC/laptop. At the HP welcome screen hit repeatly the F11 key (or Esc key) to launch the recovery process. Follow the instructions provided on the screen.2. My suggestion: keep Windows 8. But if you wish, Microsoft has a tool which is similar to Windows 7 Advisor for Windows 8 Called Windows 8 Upgrade Assisstant . Please download the Assisstant and run on your machine: +\*\*Make it easier for other people to find solutions by marking a Reply 'Accept as Solution' if it solves your problem. View solution in original post Symptoms In case your Windows is acting weird, is extremely slow or fails to load, you may want to reset the device if it changes ownership (donations, presents, etc) Solution This is possible thanks to special hidden recovery partition(s) stored locally in your computer's HDD. If they are present and intact, you do not need to use additional media, DVDs, USB drives. The process, known as HP System Recovery, removes all hard drive data and reinstalls the original operating system, drivers and preinstalled apps. HP Recovery Manager can be accessed from the Windows Start Menu or by tapping F11 key immediately after powering on the notebook/PC. HP has detailed documents explaining the process for Performing clean "vanilla" installation of Windows may also be possible. Feel free to ask in the HP Community. We would like to encourage you to post a new topic in the community so our member will be able to help you as well, here is the link to post. When you're encountering some problems you can't fix, resetting PC worth a try. It is proved to be very useful in repairing computer (solving system issues). This post provided by MiniTool Solution will introduce 3 ways to help people reset their HP laptop. You should follow these methods and steps carefully to avoid mistakes. Reset PC means to clear information and configuration on your computer. This is very helpful in fixing problems when your computer isn't working well. If you want to reset HP laptop in order to solve various system issues, but don't know how, you should follow the guide provided in the following content. Tip: Please get a data recovery tool at hand if you're worrying about the valuable data saved on your HP laptop.MiniTool Power Data Recovery TrialClick to Download100%Clean & SafeFactory Reset HP LaptopFactory reset is a useful method for restoring any electronic devices to the original state (factory settings). How to factory reset HP laptop? It depends. If you can log into HP normally, please use the Settings to factory reset HP laptop. If you can't access HP laptop, you should complete the reset through Windows SettingsHow to reset HP laptop by using SettingsPress Windows + I to open the Settings app. Scroll down to the bottom to select Update & Security. Choose Recovery option in the left sidebar. Look for the Reset this PC section under Recovery in the right pane. Click on the Get started to the Choose an option window. You may select Keep my files -> click Next -> click Reset. You can also select Remove everything -> choose from Only the drive where Windows is installed and All drives -> choose from Just remove my files and Remove files and clean the drive -> click Reset. Wait for the process to complete. Can you recover files from computer after factory reset? Perform a System Reset through Windows Recovery EnvironmentHow to reset HP laptop in Windows Recovery Environment: Remove all external devices including USB drives and printers from the HP laptop. Turn on your computer and press the F11 key immediately and repeatedly. Release the key until you see the Choose an option window. Select Troubleshoot and then click Reset this PC. Choose from Cloud download and Local reinstall. (Optional) Choose from Keep my files and Remove everything. Then, follow the on-screen instructions to reset HP laptop to factory settings. What Is HP Boot Menu, How To Access Boot Menu, How To Access Boot Menu Or BIOS? Hard reset? A hard reset? A hard reset? A hard reset, also known as power reset, refers to the action of clearing all information from the computer's memory. If you are encountering one of these problems: Windows not responding, a blank display, software freezing, keyboard stops responding, or other external devices locking up, you should try the power reset/hard reset erase everything on HP laptop? Of course, not; it only removes the memory data, which means your personal data will keep intact. How to hard reset HP laptop? Steps to reset laptop with a removable battery: Make sure all the peripheral devices (including USB drive, external display, printer, and even power supply) are disconnected or removed. Power down your HP laptop. Turn it over & look for the battery compartment cover. Remove the screws with the screwdriver to take off the cover. Take out the battery gently. Press & hold the Power button for at least 15 seconds to drain residual electrical charge. Insert the battery correctly -> put back the cover -> tighten the screws. Press the Power button to reboot HP laptop. Select Start Windows Normally & hit Enter if you see a startup menu. Reconnect the peripheral devices to HP laptop one by one after successful startup. The steps to reset laptop with a non-removable/sealed battery, re-insert the battery, and put back the cover, take out the battery, re-insert the battery, and put back the cover, take out the battery, re-insert the battery, and put back the cover. pressing & holding the Power button for a few seconds. If this didn't work, you should search your model online to check out what else button to press. Hi @Zero420, Welcome to HP Support Community. Thank you for posting your query, I will be glad to help you. To factory reset your used HP Pavilion computer, follow these steps. For Windows 10/11 Backup Your Data: If there are any important files, make sure to back them up to an external drive or cloud storage. Access Settings: For Windows 10: Click the Start button, then select Settings. Go to System and then select Recovery. Initiate Reset: Under the Reset this PC section, click Get started. Choose Remove everything for a full factory reset. This option will remove all your files, apps, and settings. Follow On-Screen Instructions: Windows will guide you through the rest of the process. Recovery If the above method doesn't work or if you prefer using HP's recovery Manager opens. Choose System Recovery. Select Factory Reset or Recovery. Select Factory Reset or Recovery. Select Factory Reset or Recovery. the Reset: The computer will restart and begin the factory reset process. This may take some time. Alternate Method (If Recovery Partition is Missing) If the HP recovery Partition is Missing or corrupted, you might need to create a recovery USB drive or reinstall Windows from scratch: Create a Windows Installation Media: Go to the Microsoft website and download the Media Creation Tool. Use it to create a bootable USB drive with Windows installation files. Boot from USB Drive: Insert the BIOS/UEFI settings by pressing F10 (or another key depending on your model). Set the USB drive and save changes. Install Windows: Follow the on-screen prompts to install. I hope this helps. Take care and have a good day. Please click "Accepted Solution" if you feel my post solved your issue, it will help others find the solution. Click the "Kudos/Thumbs Up" on the bottom right to say "Thanks" for helping! Alden4 HP Support Raj 05HP Support Community Moderator By Jason Taetsch i Jupiterimages/Brand X Pictures/Getty Images Restoring your computer to factory settings returns the computer to the original operating condition as if it just left the factory. Use the HP Recovery Manager to complete the restore process in order to resolve a nasty virus infection or hard drive. Click "Start" and type "Recovery" into the "Start Search" field. Click the "Recovery" into the results list. Click the "System Recovery" option under the "I need help immediately" category. Click "No" in the Microsoft Restore window that opens, then click "Next." Plug the cable from the external hard drive into a USB port on the Pavilion, then select the files you want to include on the backup. Click "Next" to create the backup, then disconnect the external hard drive once the process is complete. Click "Next" in the System to the original operating condition; restart once the process is completed. The restore can take a number of hours depending on your computer's processor speed and the amount of data on the hard drive. If your computer is infected with malware, a factory reset is an effective way to eliminate it completely. A factory reset will erase everything on your hard drive, so it's crucial to back up all your important files, including documents, photos, videos, and music. After a factory reset, you'll need to reinstall all the software that you had on your laptop before, including drivers, applications, and games. Are you factory reset is often the solution. This process erases everything on your computer and restores it to its original state, just like when you first bought it. This blog post will quide you through the process of how to reset HP Pavilion to factory, covering all the essential steps and considerations. There are several compelling reasons to reset your HP Pavilion to factory settings: Performance Issues: If your laptop is running slowly, freezing, or experiencing frequent crashes, a factory reset might be the answer. By removal: If your computer is infected with malware, a factory reset is an effective way to eliminate it completely. Selling or Giving Away Your Laptop: Before selling or gifting your HP Pavilion, it's crucial to erase all your personal data. A factory reset ensures that you can't resolve, a factory reset can help you start fresh and troubleshoot the issue. Before you proceed with the factory reset, it's essential to take some preparatory steps: Backup Your Data: A factory reset will erase everything on your hard drives, cloud storage services, or USB drives for backup. Check Your Warranty: Some HP Pavilion models may have a warranty that covers data loss due to a factory reset. Confirm this with HP support before proceeding. Disconnect External devices connected to your laptop, such as USB drives, printers, or external hard drives. The most straightforward way to reset your HP Pavilion is through the Windows settings: 1. Open Settings: 2. Navigate to Update & Security: In the Settings." 2. Navigate to Update & Security: "3. Choose Recovery" from the left-hand menu, 4. Select "Reset this PC": Under the "Reset this PC" section. click on "Update & Security." 3. Choose Recovery: Select "Reset this PC": Update & Security." 3. Choose Recovery: Select "Reset this PC": Update & Security." 3. Choose Recovery: Select "Reset started." 5. Choose "Remove everything": Select the "Remove everything" option to completely erase your hard drive. 6. Choose "Local reinstall": Select "Local reinstall": Select "Local reinstall" to use the existing Windows installation on your computer. 7. Confirm the Reset: Review the warning message and click "Next" to begin the reset process. If you can't access Windows settings, you can use HP Recovery Manager to reset your HP Pavilion: 1. Restart Your Laptop: Turn off your HP Pavilion and restart it. 2. Access the BIOS menu. 3. Select "System Recovery": Navigate to the "System Recovery" option and select it. 4. Choose "Factory Reset": Select "Factory Reset": Select "Factory Reset" from the available options. 5. Confirm the Reset: Follow the on-screen prompts to confirm the reset process. Data Loss: A factory reset will erase all data on your hard drive, including your operating system, applications, and personal files. Make sure you have a backup before proceeding. Time Required: The factory reset process can take several hours, depending on the size of your hard drive and the amount of data being erased. Lost Software that you had on your laptop before, including drivers, applications, and games. Once the factory reset is complete, you'll need to set up your HP Pavilion again. This involves: Creating a User Account: You'll need to create a new user account and choose a password. Connecting to Wi-Fi: Connect your Wi-Fi: Connect your Wi-Fi network. Installing Updates: Windows will automatically download and install the latest updates. Reinstalling Software: Install all the applications you need, including drivers, utilities, and games. In some cases, the factory reset process might fail. If this happens, you can try the following: Restart the Reset: Try restarting the factory reset process. Use HP Recovery Manager: If the Windows settings method fails, try using HP Recovery Manager. Contact HP Support: If you're still unable to reset your HP Pavilion, contact HP support for assistance. Resetting your HP Pavilion to factory settings can be a powerful way to resolve issues, improve performance, and start fresh. By following the steps outlined in this guide, you can ensure a smooth and successful reset process. Remember to back up your data, and don't hesitate to reach out to HP support if you encounter any difficulties. Q: Will I lose my data after a factory reset? A: Yes, a factory reset will erase all data on your have a backup before proceeding. Q: How long does a factory reset take? A: The factory reset at a factory reset? A: Yes, a factory reset? A: Yes, the size of your hard drive and the amount of data being erased. Q: Can I reset my HP Pavilion without a password? A: If you've forgotten your password, you may need to use a password reset tool or contact HP support for assistance. Q: What if the factory reset fails? A: If the factory reset fails, you can try restarting the process, using HP Recovery Manager, or contacting HP support for assistance. When it's time to factory reset a computer, you've probably exhausted all your other reboot and repair options. After all, performing on a full-on factory reset isn't exactly fun, but sometimes it's the only thing that will get even the best laptop or desktop back in working order. If you're the proud owner of an HP laptop that that requires a factory reset, you'll be pleased to learn that the restart process isn't too complicated. Still though, there are some important parts of the process you won't want to miss, so we've assembled this step-by-step guide to help you along the way. However, if you're planning to gift or sell your HP laptop, take a few minutes to check the laptop's battery health. This may affect your decision, or even the laptop by pressing Windows 11 or 10 Step 1: Open the Settings window on your Windows 11 or 10 laptop by pressing Windows Key + I. Step 2: Select the Update and security option, and then select Recovery. Image used with permission by copyright holder Step 4: The next step involves choosing whether you want the files contained within your system to remain on the device after the reset is performed. Select Keep my files to go ahead with this particular option. You can also select the Remove everything option, which will completely return the system to its factory setting, meaning it will more or less be a new, fresh HP laptop with no files, programs you've downloaded, etc., remaining on your machine. The Remove files and clean the drive. Either way, when clicking the Next button for whichever method you've chosen, you'll be instructed to plug your PC into a power outlet to proceed. Once the factory reset is completed, the screen will display a window to set up the HP laptop once again. (We should probably point out that you could skip all of this and simply install a new SSD in your laptop, before reinstalling Windows, so everything is as good as new.) Image used with permission by copyright holder How to factory reset an HP laptop by making sure it's completely shut down and then turn it on again. Step 2: Select the F11 button immediately after the system has booted to access Troubleshooting. Please note that you may need to use other F keys such as F9 or F10 if F11 doesn't work for you. Image used with permission by copyright holder Step 3: Select Troubleshoot and then choose the Reset this PC option. Simply follow the steps outlined from the previous section to complete the factory reset process. Image used with permission by copyright holder Can you factory reset an HP laptop running Windows 7 or 8, you'll still be able to perform a factory reset of the machine. For Windows 7, the steps to do so are slightly different than modern Windows 0S types. For Dell notebooks running Windows 8, your factory reset options are identical to the steps you'd follow for a Windows 7 Dell laptop, then head to the Control Panel. Step 2: Click System Security > System restore. Step 3: You'll have the choice of resetting to your most recent restore point (Recommended Restore), or a restore point of your choosing (Choose a different restore point). Step 4: Click Next > Finish. Then, click Yes to begin the restoration. Factory resetting your Windows 7 Dell laptop (when it doesn't boot) Step 1: Begin by restarting your computer. During the actual restore point). until your Dell displays the Advanced Boot Options screen. Step 2: Using your keyboard's arrow keys, highlight Repair Your Computer and click Enter. Step 3: Choose whether or not you'd like to restore from the most recent restore point (the default), or click the Show more restore points box and search for a different point. Step 6: Click Yes to begin the restore is finished, click Restart. Need to reset Windows on another type of computer? See our guide on how to factory reset the different versions of Windows regardless of your system manufacturer. Michael Bizzaco has been selling, installing, and talking about TVs, soundbars, streaming devices, and all things smart home...